## ENTRARE NEL SITO <u>www.vivoscuola.it</u> e andare nella sezione **ACCESSO**

| Provincia autonoma di Trento                       | TRENTINO       | Accesso 💄 🔊 |  |
|----------------------------------------------------|----------------|-------------|--|
| Vivoscuela                                         |                |             |  |
| IL PORTALE DELLA SCUOLA IN TRENTINO                | Cerca          | ٩           |  |
| Il Chi Cosa - Attie                                | Lavorare nella | Didattica e |  |
| Dipartimento 💙 sono 💙 cerco 🍑 Scuole 🗸 Normativa 💙 | scuola         | ricerca     |  |
|                                                    |                |             |  |

## SELEZIONARE REGISTRO ELETTRONICO FAMIGLIA

| Vivoscu              | ola                                                                                                    |                                  |                                          |                         |   | Cerca                    |   | ٩                      |   |
|----------------------|----------------------------------------------------------------------------------------------------|----------------------------------|------------------------------------------|-------------------------|---|--------------------------|---|------------------------|---|
| II<br>Dipartimento 💙 | Chi<br>sono 🗸                                                                                                    | Cosa<br>cerco 🗸                  | Scuole 🗸                                 | Atti e<br>Normativa     | ✓ | Lavorare nella<br>scuola | ~ | Didattica e<br>ricerca | ~ |
| Accedi a             |                                                                                                    |                                  |                                          |                         |   |                          |   |                        |   |
|                      | Posta elettronica<br>Accedi alla Casella di posta elettronica<br>istituzionale del personale della scuola con<br>dominio @scuole.provincia.tn.it |                                  |                                          |                         | n |                          |   |                        |   |
|                      | €                                                                                                    | Sportello<br>Accedi allo         | <b>o del Dipeno</b><br>Sportello del dip | <b>lente</b><br>endente |   |                          |   |                        |   |
|                      | Ê                                                                                                    | <b>Registro</b><br>Accedi alle d | elettronico                              | FAMIGLIA                |   |                          |   |                        |   |

## VIENE RICHIESTO L'ACCESSO CON SPID OPPURE CON CIE.

| Provincia Autonoma di Trento                                                                                                    |                                                                                     |                                                               |
|----------------------------------------------------------------------------------------------------|-------------------------------------------------------------------------------------|---------------------------------------------------------------|
| Sistema informativo della scuola trentina                                                                                                    | MIGLIA                                                                              |                                                               |
| • Utente e password<br>Accedi con le credenziali personali                                                                                                    | ● <b>CIE</b><br>Utilizza le tue credenziali CIE (Carta di identità<br>elettronica). | • SPID<br>Accedi con il Sistema Pubblico di Identità Digitale |
| Entra con Utente                                                                                                    | Cip Entra con CIE                                                                   | Entra con SPID                                                |
| Se sei un nuovo utente o hai dimenticato la<br>password <u>accedi qui</u>                                                                                                    | Maggiori informazioni                                                               | Maggiori informazioni                                         |
| A partire dal 1 ottobre 2021 l'accesso con utente e password<br>sarà consentito unicamente agli studenti minorenni, per gli<br>altri sarà attivo unicamente l'accesso con SPID o CPS. |                                                                                     |                                                               |
| • CPS oppure CNS<br>Accedi con la tessera sanitaria                                                                                                    |                                                                                     |                                                               |
| Entra con CPS/CNS                                                                                                    |                                                                                     |                                                               |
| Security Card non consentita                                                                                                    |                                                                                     |                                                               |

## UNA VOLTA ENTRATI NEL REGISTRO SELEZIONARE LA VOCE AVVISI DI PAGAMENTO E SCARICARE L'AVVISO.

| 👸 Registro elettronico FAMIGL | IA                   |                               |
|-------------------------------|----------------------|-------------------------------|
| Studente -                    |                      |                               |
|                               | L                    |                               |
| ANDAMENTO SCOLASTICO          | RISULTATI SCOLASTICI | COMUNICAZIONI                 |
| Compiti per casa              | Esiti di classe      | Comunicazioni per la famiglia |
|                               |                      | Annotazioni                   |
|                               |                      | Avvisi di pagamento           |
| EVENTI                        |                      | /                             |
| Agenda eventi                 |                      |                               |
|                               |                      |                               |
|                               |                      |                               |

Con questa operazione viene predisposto un AVVISO DI PAGAMENTO da stampare (o salvare) e pagare presso uno sportello fisico (banche, poste, tabaccai...), tramite HOME BANKING o tramite PagoPa su Mypay.

| pagoPH AVVISO DI PAGAMENTO                                                                                                    |                                                                                                    |                                                                                                    |                                                                                                    | 1 A                                                    |                   |
|----------------------------------------------------------------------------------------------------|----------------------------------------------------------------------------------------------------|----------------------------------------------------------------------------------------------------|----------------------------------------------------------------------------------------------------|--------------------------------------------------------|-------------------|
|                                                                                                    | C-iscrizione esa                                                                                                | me FCE                                                                                                    |                                                                                                    |                                                        | J.                |
| ENTE CREDITORE Cod. 1                                                                                                    | iscale 01691830226                                                                                              | DESTINATAR                                                                                                    | IO AVVISO Cod. Fiscal                                                                                                    | e                                                      |                   |
| ITT M. Buonarroti                                                                                                    |                                                                                                    |                                                                                                    |                                                                                                    |                                                        |                   |
| Via Brigata Acqui 15 38122<br>0461/216811<br>buonarroti@pec.provincia.tr                                                                                                    | Trento (TN)<br>n.it                                                                                             | Via Brigata /<br>TRENTO                                                                                                    | Acqui n.                                                                                                    |                                                        |                   |
| QUANTO E QUANDO PAGARE                                                                                                    | 2                                                                                                    | DOVE PAGARE                                                                                                    | ? Lista dei canali di pe                                                                                                    | gamento su www.agid.g                                  | ov.it/pagopa      |
| 10,00 Euro<br>Puoi pagare con una unica rata.<br>L'importo é aggiornato automaticamente<br>subre variazioni per eventuali agravi, not<br>unareir il portebbero quindi chiedere una ci<br>indicata. | dal sistema e potrebbe<br>e di credito, indennità di<br>rore, il sito o l'app che<br>ifra diversa da quella qui | PAGA SUL SI<br>del tuo Ente Credi<br>altri canali di paga<br>carte, conto correr<br>PAGA SUL TE<br>in Banca, in Ricevi<br>Supermercato. | TO O CON LE APP<br>tora, della tua Banca o deg<br>mento, Potral pagare con<br>te, CBILL.<br>RRITORIO<br>itoria, dal Tabaccaio, al Bar | li [                                                   | FA<br>L           |
| Utilizza la porzione di avvisi<br>BANCHE E ALTRI CANALI                                                                                                    | o relativa al canale                                                                                            | di pagamento che                                                                                                    | e preferisci.                                                                                                    | RATA                                                   | UNICA             |
| BANDIL LALINI ON THE                                                                                                    |                                                                                                    | Destinatario                                                                                                    | Entering of the second second                                                                                                    | iuro                                                   | 10 00             |
| Qui accanto trovi il codice QR e<br>il codice interbancario CBILL per<br>pagare attraverso il circuito<br>bancario e gii attri canai di<br>pagamento abilitati.                                    |                                                                                                    | ENTE CREDITORE<br>Oggetto del pagamento<br>Codice CBILL Codice A<br>0790Q 3020 6                                                        | ITT M. Buenarroti<br>:-te<br>vvitso (<br>1000 0000 0002 8:                                                                            | orizione esame FCE<br>Cod. Fiscale Ente C<br>5 016918: | reditore<br>30226 |
| ŀ                                                                                                    |                                                                                                    |                                                                                                    |                                                                                                    |                                                        | ė                 |

Per approfondire tutti gli aspetti inerenti "PagoPA" è disponibile sul sito <u>https://pagopa.provincia.tn.it/</u> una guida specifica messa a disposizione dalla Provincia autonoma di Trento all'indirizzo: <u>https://pagopa.provincia.tn.it/Breve-guida-all-utilizzo</u>.

Per eventuali chiarimenti rivolgersi all'Ufficio Alternanza (sig.ra Veronica) 0461 216811 oppure <u>alternanza.buonarroti@scuole.provincia.tn.it</u>.